|                                                                                                    | • • •                                                                                                    |                                                |                      |  |
|----------------------------------------------------------------------------------------------------|----------------------------------------------------------------------------------------------------|------------------------------------------------|----------------------|--|
| 🔶 Fabia                                                                                                  | an                                                                                                    |                                                |                      |  |
| Internetver                                                                                              | rlauf deines Kindes ansehen                                                                                                    |                                                |                      |  |
| Kameraeins                                                                                               | stellungen                                                                                                    |                                                |                      |  |
| Kamera un                                                                                                | d Fotogalerie aktivieren                                                                                                    |                                                |                      |  |
| "Automatis                                                                                               | sch speichern" für Fotos und Videos                                                                                                    |                                                |                      |  |
| Kinderprofi                                                                                              | il verwalten                                                                                                    |                                                |                      |  |
| Entferne<br>Dieses Pro                                                                                   | Entfernen des Profils bestätigen<br>Dieses Profil wird auf allen deinen Geräten aus Amazon Kids entfernt.                                                 |                                                |                      |  |
|                                                                                                    | Um dieses Profil aus deinem Konto zu entfernen, gehe zur Seite <u>Profile</u><br><u>verwalten</u> .                                                       |                                                |                      |  |
| Um dieses<br><u>verwalten</u> .                                                                          | Profil aus deinem Konto zu entferne                                                                                                    | n, gehe zur Seite <u>Pro</u>                   | ofile                |  |
| Um dieses<br><u>verwalten</u> .                                                                          | Profil aus deinem Konto zu entferne<br>AB                                                                                                    | n, gehe zur Seite <u>Pro</u><br>BRECHEN ENTFER | <u>ofile</u><br>RNEN |  |
| Um dieses<br><u>verwalten</u> .<br>Augemeine                                                             | Profil aus deinem Konto zu entferne<br>AB<br>Einstetungen                                                                                                 | n, gehe zur Seite <u>Pro</u><br>BRECHEN ENTFER | ofile<br>RNEN        |  |
| Um dieses<br><u>verwalten</u> .<br>Augemeine<br>Profil auf S                                             | Profil aus deinem Konto zu entferne<br>AB<br>Einstetungen<br>Sperrbildschirm anzeigen                                                                     | n, gehe zur Seite Pro                          |                      |  |
| Um dieses<br><u>verwalten</u> .<br>Augemenne<br>Profil auf S<br>Kinder-Pas                               | Profil aus deinem Konto zu entferne<br>AB<br>Einstetungen<br>Sperrbildschirm anzeigen<br>swort für Bildschirmsperre aktiviere                             | n, gehe zur Seite Pro<br>BRECHEN ENTFER        | ofile<br>RNEN        |  |
| Um dieses<br>verwalten.<br>Augemenne<br>Profil auf S<br>Kinder-Pas                                       | Profil aus deinem Konto zu entferne<br>AB<br>EINSTEILUNGEN<br>Sperrbildschirm anzeigen<br>swort für Bildschirmsperre aktiviere                            | n, gehe zur Seite Pro                          | ofile<br>RNEN        |  |
| Um dieses<br>verwalten.<br>Augemeine<br>Profil auf S<br>Kinder-Pas<br>Info zu Ama<br>Mehr zu Ar          | Profil aus deinem Konto zu entferne<br>AB<br>EINSTEILUNGEN<br>Sperrbildschirm anzeigen<br>swort für Bildschirmsperre aktiviere<br>azon Kids<br>mazon Kids | n, gehe zur Seite Pro                          | Dfile<br>RNEN        |  |
| Um dieses<br>verwalten.<br>Augemeine<br>Profil auf S<br>Kinder-Pas<br>Info zu Ama<br>Mehr zu Ar<br>Hilfe | Profil aus deinem Konto zu entferne<br>AB<br>EINSTETUNIGEN<br>Sperrbildschirm anzeigen<br>swort für Bildschirmsperre aktiviere<br>Azon Kids<br>mazon Kids | n, gehe zur Seite Pro                          | ofile<br>RNEN        |  |

## Amazon Fire Tablet - Kids Edition

## Kinderprofil entfernen

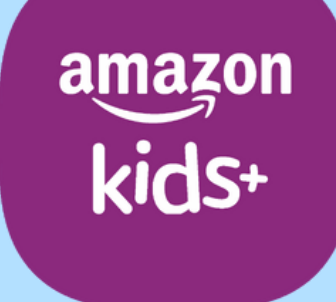

techbone

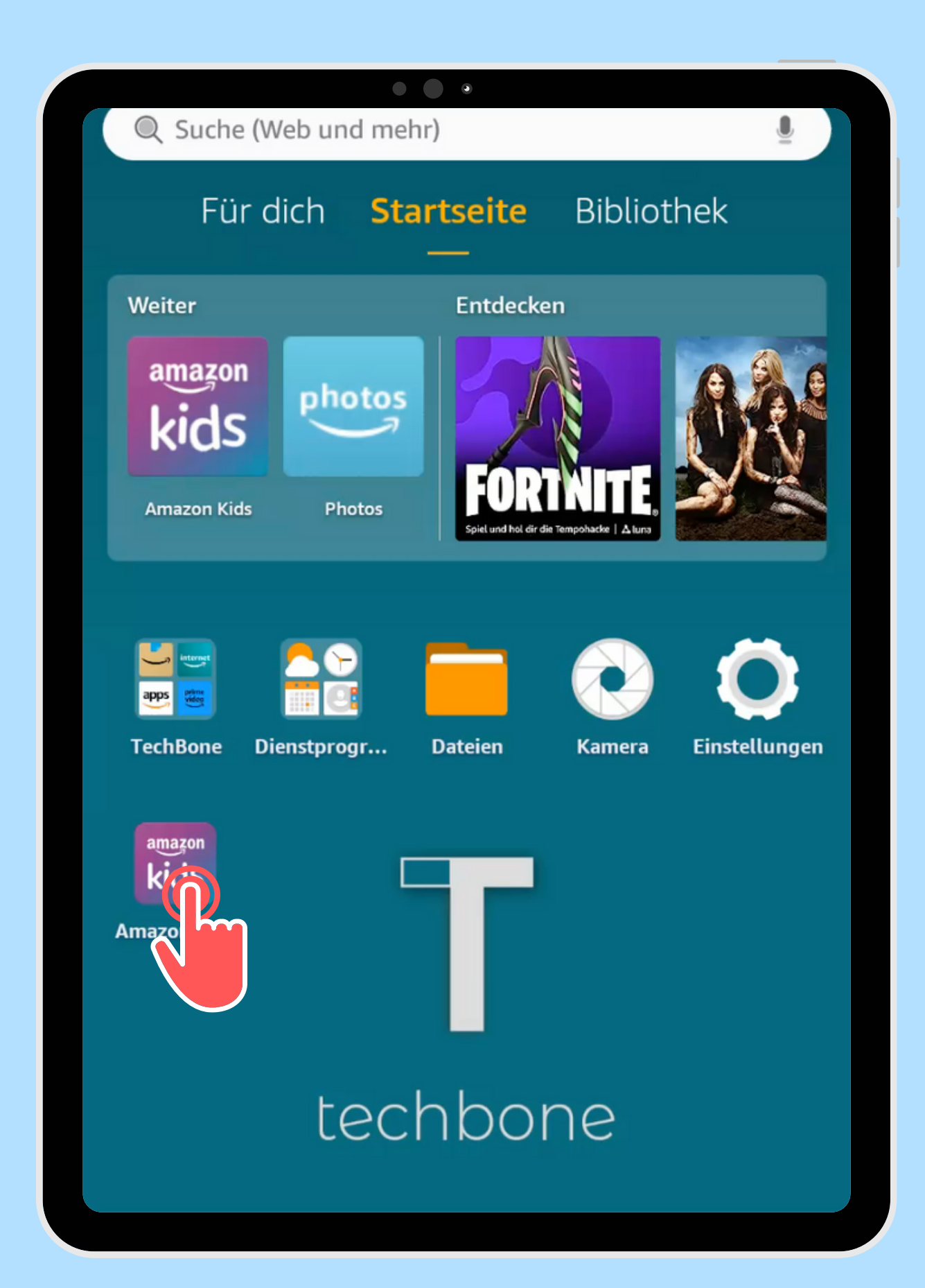

Öffne die App Amazon Kids

techbone

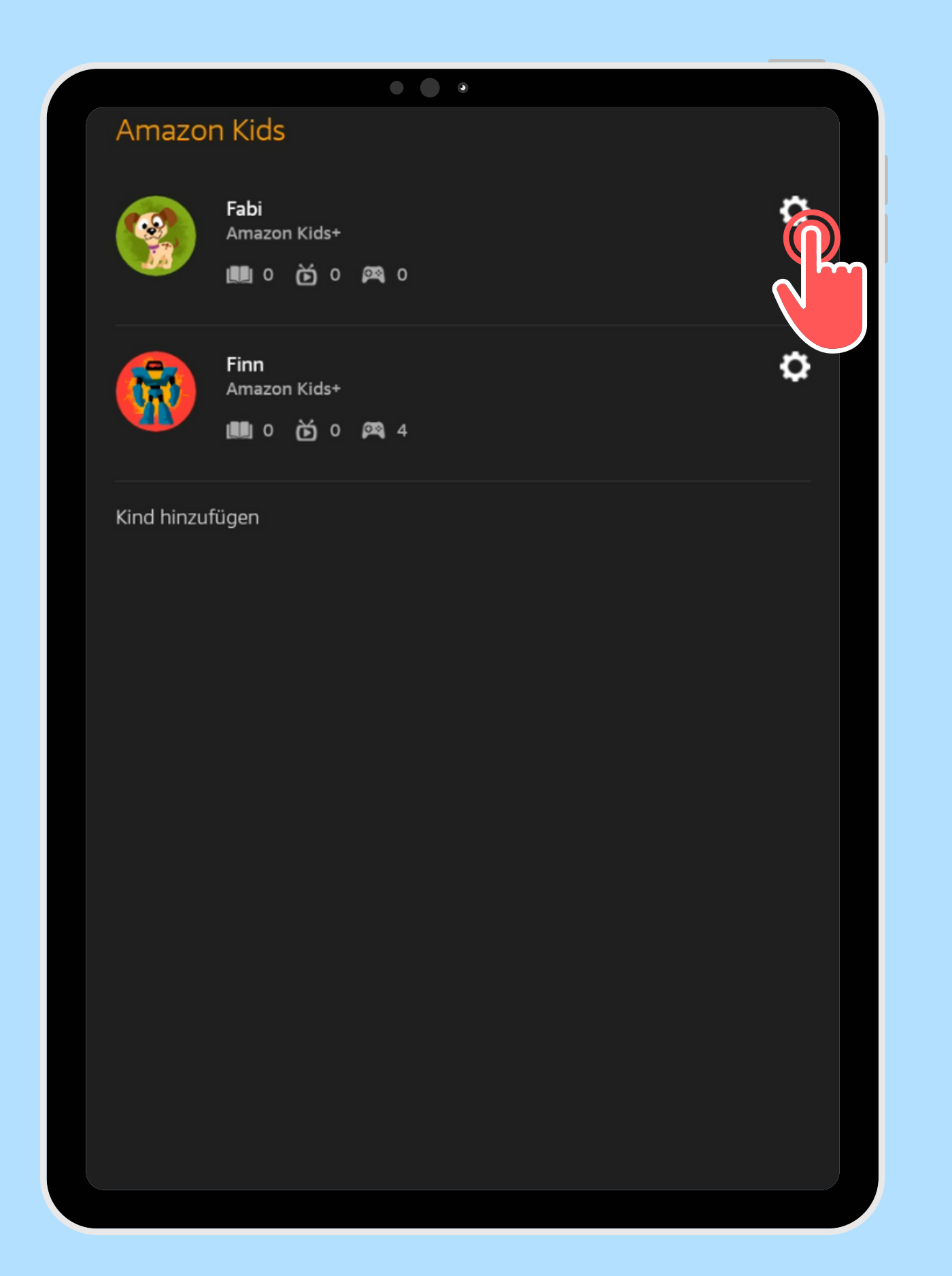

Öffne die gewünschten Kindes

# Einstellungen des

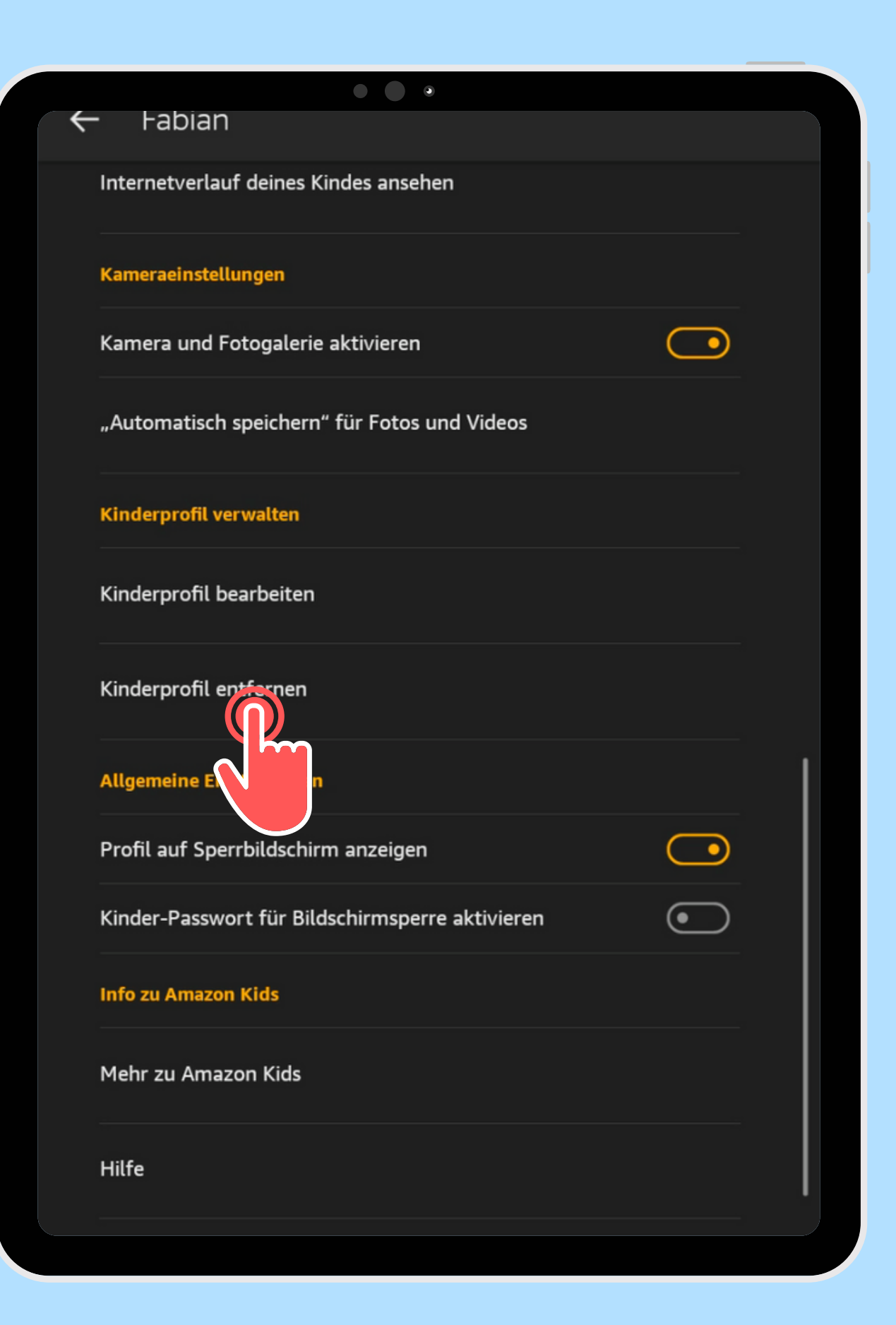

Tippe auf Kinderprofil entfernen

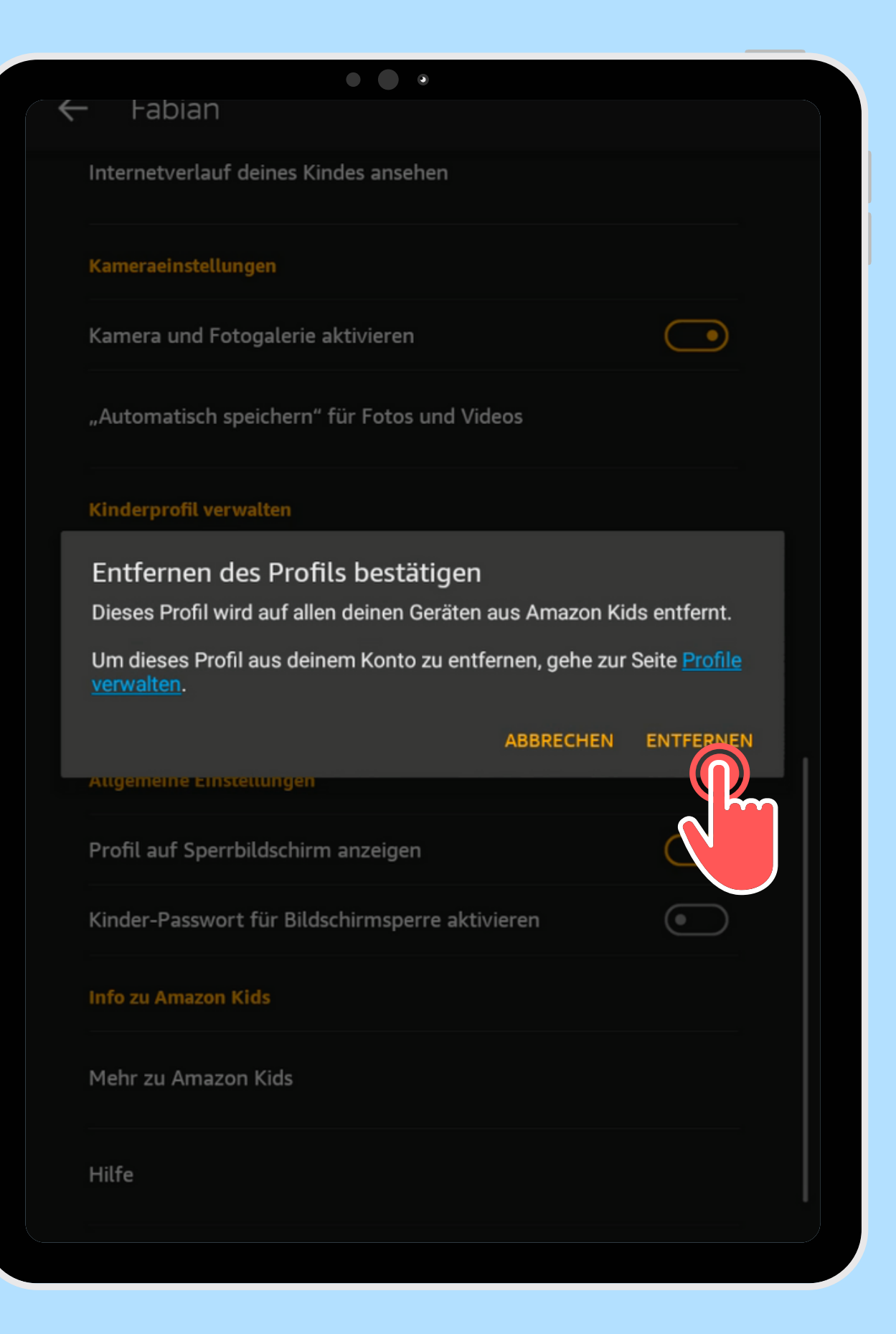

Bestätige mit Entfernen

techbone

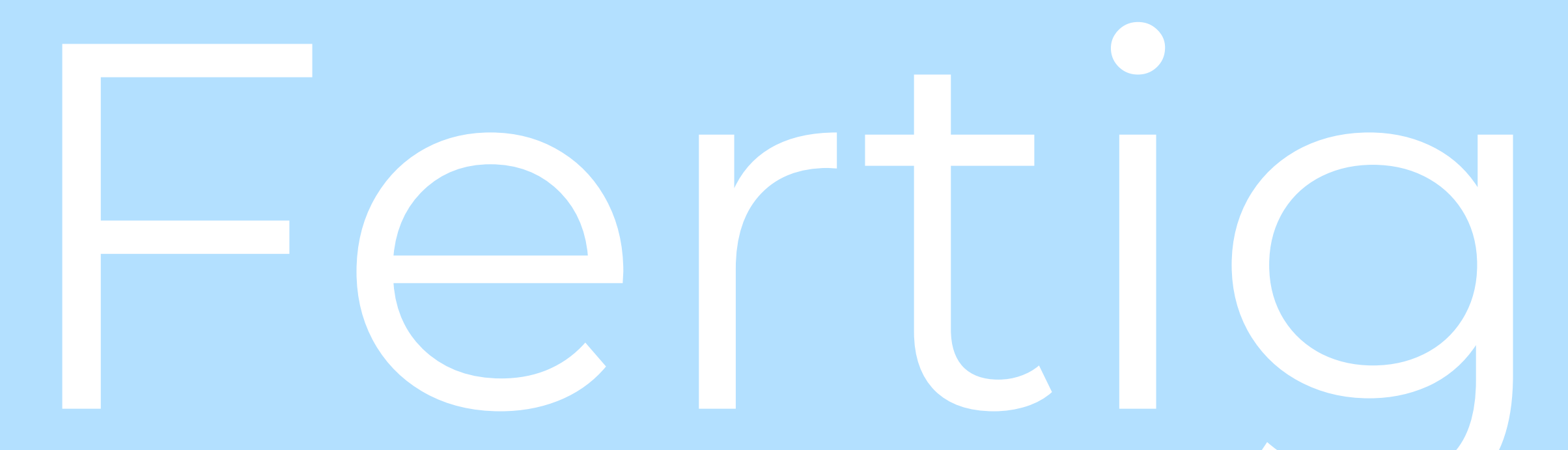

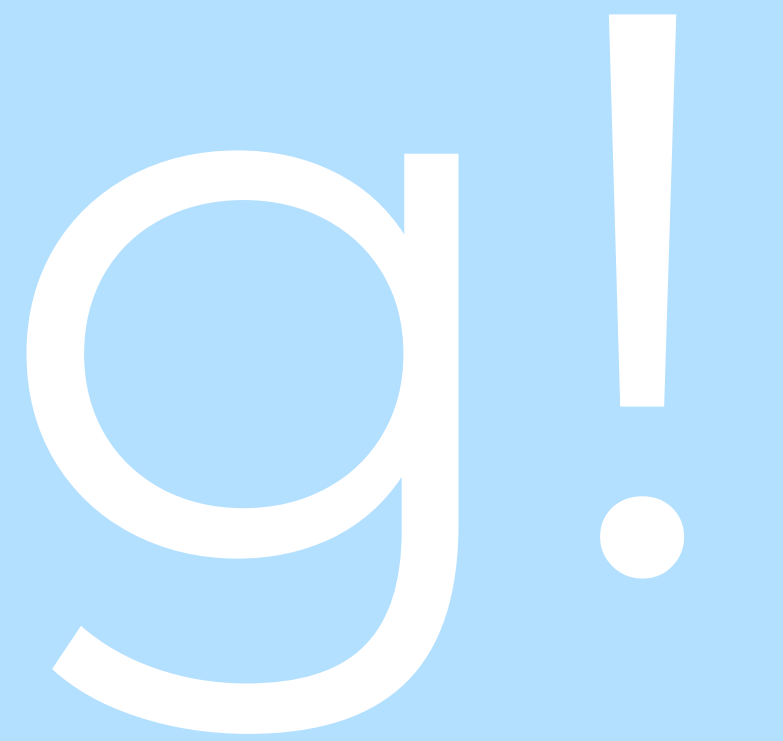